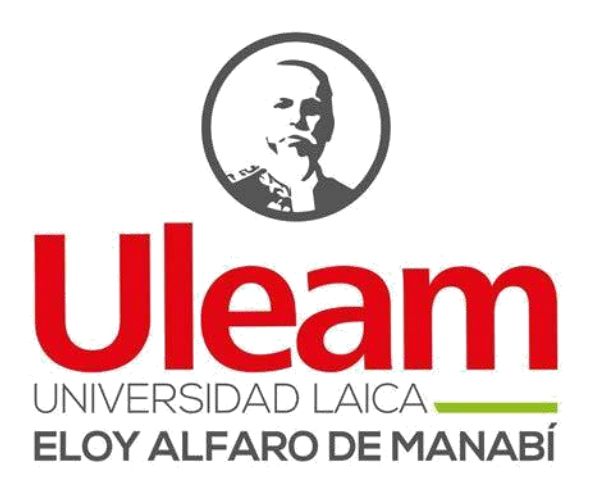

# Universidad Laica Eloy Alfaro de Manabí

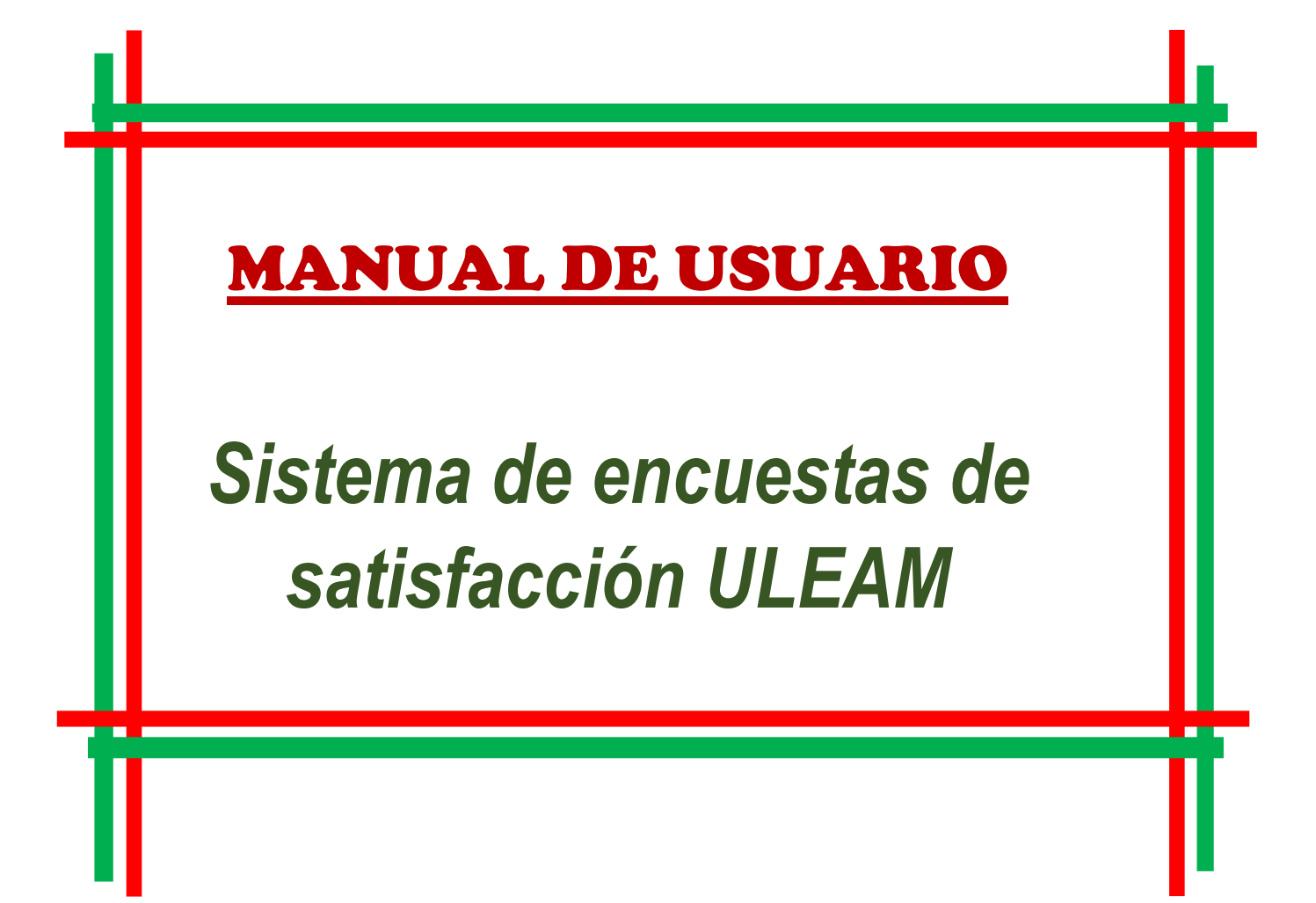

# Contenido

| USUARIO PROFESIONAL<br>Ingreso al sistema | 4        |
|-------------------------------------------|----------|
| Solicitar clave                           | 4        |
| ADMINISTRADOR                             | 7        |
| Ingreso al sistema                        | 7        |
| INICIAR SESIÓN                            | 7        |
| Interfaz de usuario administrador         | 7        |
| Resultados                                | 8        |
| Visualizar encuesta de satisfacción       | 8        |
| Imprimir un reporte                       | 9        |
| MÓDULO ADMINISTRACIÓN                     | 10       |
| Crear un Usuario                          | 10       |
| Profesionales                             | 10       |
| Crear un profesional                      | 11       |
| Exportar Profesionales en formato Excel   | 11       |
| Roles                                     | 11       |
| Configurar Permisos                       | 12       |
| Carreras                                  | 13       |
| Facultades                                | 13       |
| Encuesta                                  | 13       |
| Editar Encuesta                           | 14       |
| Menú Del Sistema                          | 14       |
| USUARIO ENCARGADO<br>INICIAR SESIÓN       | 15<br>15 |
| Resultados                                | 16       |
| Profesionales                             | 16       |
| Usuario Coordinador<br>INICIAR SESIÓN     |          |
| Inicio                                    | 17       |
| Resultados                                |          |
| Visualizar encuesta de satisfacción       |          |
| Imprimir un reporte                       | 19       |
| MÓDULO ADMINISTRACIÓN                     | 19       |
| Profesionales                             | 19       |
| Crear un Profesional                      | 20       |
| Carreras                                  | 20       |
| Facultades                                | 21       |
| Encuesta                                  | 21       |
| Editar Encuesta                           | 21       |

| Figura 1: Interfaz principal                                | 4  |
|-------------------------------------------------------------|----|
| Figura 2: Solicitar clave                                   | 4  |
| Figura 3: Solicitando clave                                 | 3  |
| Figura 4: Notificación de envío                             | 5  |
| Figura 5: Correo con el código de acceso                    | .3 |
| Figura 6: Ingreso del código al sistema de encuesta         | 5  |
| Figura 7: Inicio del sistema de encuesta                    | 5  |
| Figura 8: Encuesta de satisfacción                          | 6  |
| Figura 9: encuesta completada                               | 6  |
|                                                             |    |
| Ilustración 1: ingreso al sistema                           | 7  |
| Ilustración 2: inicio de sesión                             | 7  |
| Ilustración 3: pantalla de inicio de usuario administrador  | 8  |
| llustración 4: visualizar resultados                        | 8  |
| Ilustración 5: filtrar datos-interfaz resultados            | 9  |
| Ilustración 6: visualizar gráficos y opciones de respuestas | 9  |
| Ilustración 7: Imprimir reporte                             | 9  |
| Ilustración 8: crear un usuario                             | 10 |
| Ilustración 9: profesionales                                | 10 |
| Ilustración 10: Formulario crear profesional                | 11 |
| Ilustración 11: exportar en Excel                           | 11 |
| llustración 12: Interfaz roles                              | 11 |
| Ilustración 13: configuración de roles                      | 12 |
| Ilustración 14: asignación de permisos                      | 12 |
| Ilustración 15: Interfaz de carreras                        | 13 |
| Ilustración 16: facultades - administrador                  | 13 |
| Ilustración 17: edición de encuesta                         | 13 |
| Ilustración 18: editar encuesta                             | 14 |
| Ilustración 19: menú del sistema                            | 14 |
|                                                             |    |
| Imagen 1: inicio de sesión encargado                        | 15 |
| Imagen 2: inicio interfaz encargado                         | 15 |
| Imagen 3: filtrar resultados - encargado                    | 16 |
| Imagen 4: interfaz profesionales                            | 16 |
|                                                             |    |
| Img 1: inicio de sesión coordinador                         | 17 |
| Img 2: interfaz de inicio coordinador                       | 17 |
| Img 3: resultados de encuestas                              | 18 |
| Img 4: filtrar datos-interfaz resultados                    | 18 |
| Img 5: visualizar gráficos y opciones de respuestas         | 19 |
| Img 6: Imprimir reporte                                     | 19 |
| Img 7: interfaz profesionales coordinador                   | 19 |
| Img 8: formulario de creación de un profesional             | 20 |
| Img 9: interfaz de carreras                                 | 20 |
| Img 10: interfaz facultades                                 | 21 |
| Img 11: visualizar encuesta                                 | 21 |
| Img 12: editar encuesta                                     | 21 |

# **USUARIO PROFESIONAL**

#### Ingreso al sistema

En esta interfaz el usuario encontrará dos opciones que podrá realizar dependiendo del tipo de usuario asignado. Como usuario profesional no podrá iniciar sesión, su función el sistema consiste en llenar la encuesta de satisfacción, para poder realizarla deberá ingresar a la siguiente ruta:

https://seguimientoagraduados.uleam.edu.ec/

Una vez que cargue la página el usuario profesional deberá ingresar su número de cédula y luego clic en el botón BUSCAR. (figura 1)

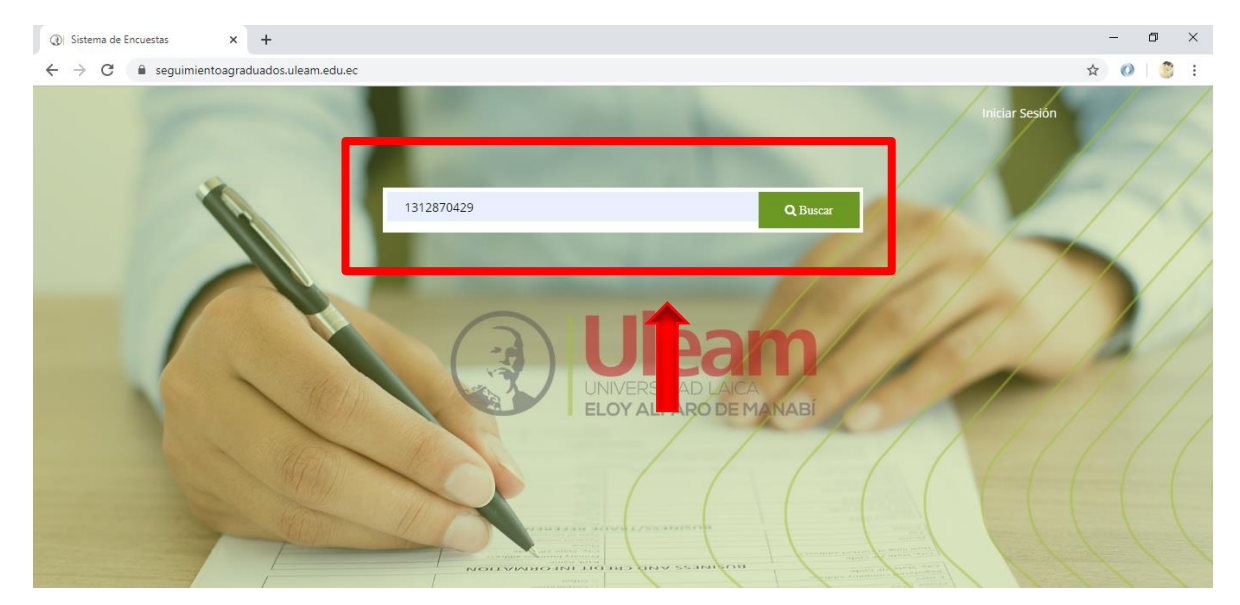

Figura 1: Interfaz principal

# Solicitar clave

Luego que el usuario ingresó y buscó sus datos con su número de cédula, solicitará su clave de acceso a la encuesta, para eso procederá a dar clic en el botón SOLICITAR (figura 2).

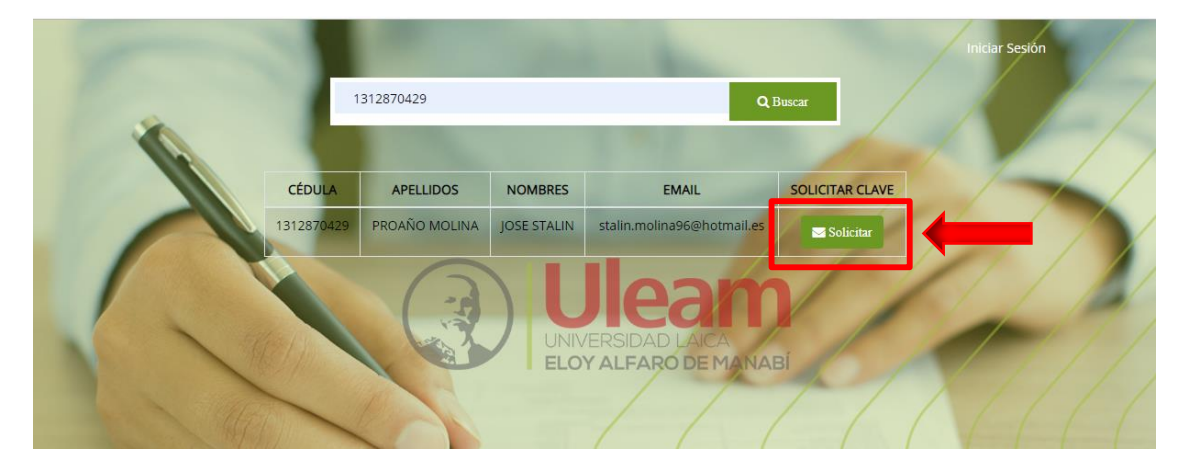

Figura 2: Solicitar clave

El proceso puede tardar varios segundos en completarse, la clave de acceso se enviará al correo que aparece en la búsqueda de sus datos por medio de la cédula. El sistema le mostrará un mensaje confirmando que se ha enviado el código.

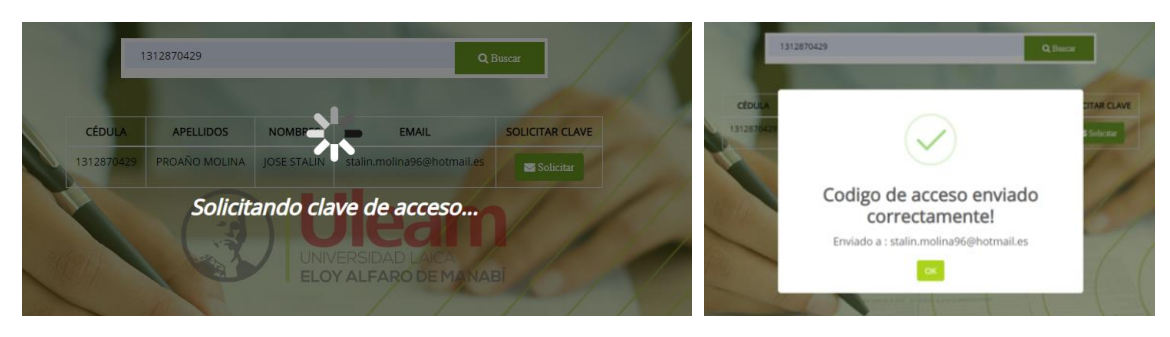

Figura 3: Solicitando clave

Figura 4: Notificación de envío

Como siguiente paso a seguir es revisar el correo e ingresar el código que ha llegado del sistema de encuesta Uleam y dar clic en el botón ACEPTAR (figura 5 y 6),

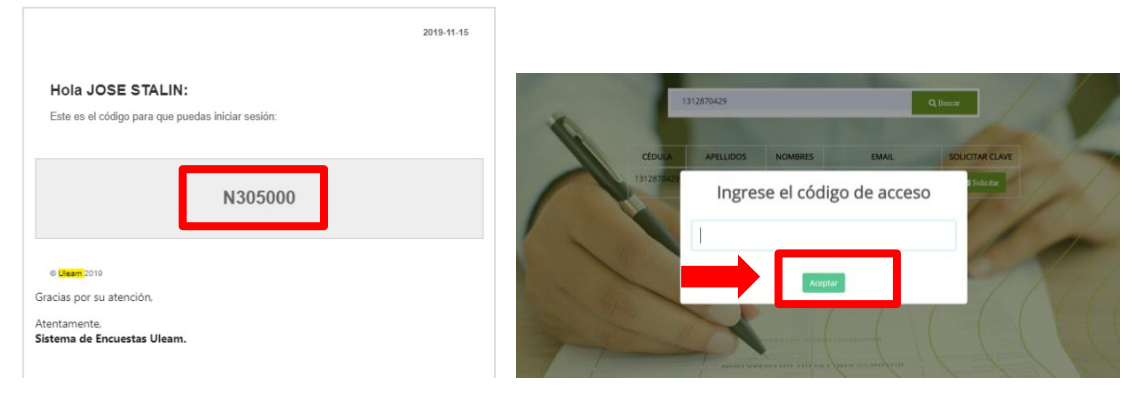

Figura 5: Correo con el código de acceso

Figura 6: Ingreso del código al sistema de encuesta

Automáticamente se redirige a la pantalla de inicio de inicio donde se le notifica que ha ingresado correctamente. Como se observa en la figura 7, el usuario profesional debe dar clic en la opción ENCUESTA DE SATISFACCIÓN que cuenta con icono rojo.

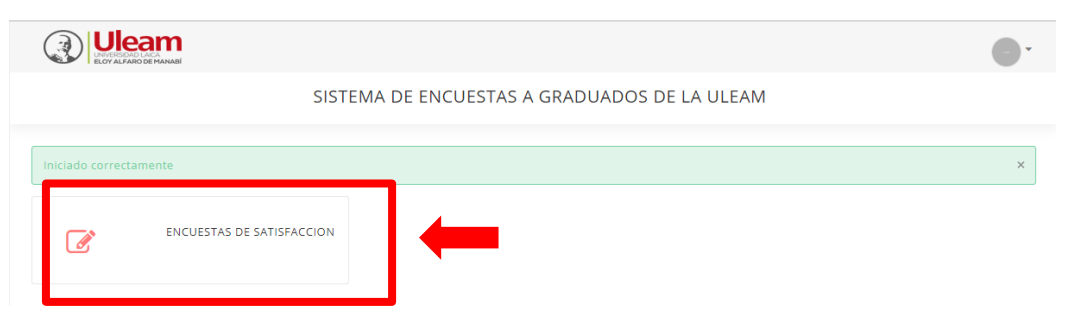

Figura 7: Inicio del sistema de encuesta

El usuario profesional deberá leer detenidamente y marcar una opción por cada pregunta, debe tener en cuenta que no podrá terminar la encuesta si no cuenta con preguntas sin responder, si ese es el caso, el sistema le marcará un mensaje en las preguntas que no ha respondido indicando que debe seleccionar una de estas opciones (figura 8).

Una vez comprobado que todas las preguntas están contestadas procederá a dar clic en RESPONDER ENCUESTA.

| DETALLE                                                                                                    | TOTALMENTE EN<br>DESACUERDO | EN DESACUERDO | NI DE ACUERDO, NI EN<br>DESACUERDO | DE ACUERDO | TOTALMENTE DE<br>ACUERDO |
|----------------------------------------------------------------------------------------------------|-----------------------------|---------------|------------------------------------|------------|--------------------------|
| 1. DESARROLLAR HABILIDAD PARA IDENTIFICAR PROBLEMAS DE CORTE<br>PROFESIONAL Y ELABORAR PROYECTOS DE INVESTIGACIÓN. | ۲                           | ۲             | •                                  | ۲          | ۲                        |
| 2. ALCANZAR DOMINIO DE UN SEGUNDO IDIOMA.                                                                          | •                           | 0             | 0                                  | ۲          | ۲                        |
| 3. MANEJAR EFICIENTE LAS TICS (TÉCNICAS DE INFORMACIÓN Y<br>COMUNICACIÓN) BÁSICAS Y RELACIONADAS CON LA PROFESIÓN  | •                           | ۲             | •                                  | ۲          | •                        |
| 4. DEMOSTRAR DOMINIO DE LA ORTOGRAFÍA Y REDACCIÓN.                                                                 | 0                           | 0             | 0                                  | ۲          | ۲                        |
| 5. LEER, COMPRENDER, ANALIZAR Y ARGUMENTAR CON LENGUAJE<br>PROFESIONAL UN TEXTO.                                   | 0                           | 0             | 0                                  | ۲          | ۲                        |
| 6. ORGANIZAR EL TIEMPO DE ACUERDO A LA IMPORTANCIA Y PRIORIDAD DE LAS ACTIVIDADES.                                 |                             | •             | 0                                  |            | ۲                        |
| 7. CAPACIDAD DE IDENTIFICAR PROBLEMAS Y ANALIZAR VARIANTES                                                         | cciona una de estas o       | opciones      | 0                                  | •          | ۲                        |

Figura 8: Encuesta de satisfacción

Después de completada la encuesta se redirigirá a la pantalla de inicio la cual notifica que la encuesta ha sido respondida exitosamente, el icono cambia de color a verde una vez que se ha respondido la encuesta de satisfacción.

Una vez culminada la encuesta el usuario NO PODRÁ volver atrás para cambiar las respuestas seleccionadas.

|                | am                                           |   |
|----------------|----------------------------------------------|---|
|                | SISTEMA DE ENCUESTAS A GRADUADOS DE LA ULEAM |   |
| Encuesta respo | lida exitosamente                            | × |
|                | ENCUESTAS DE SATISFACCION                    |   |
|                |                                              |   |

Figura 9: encuesta completada

# ADMINISTRADOR

## Ingreso al sistema

https://seguimientoagraduados.uleam.edu.ec/, clic en el botón INICIAR SESIÓN.

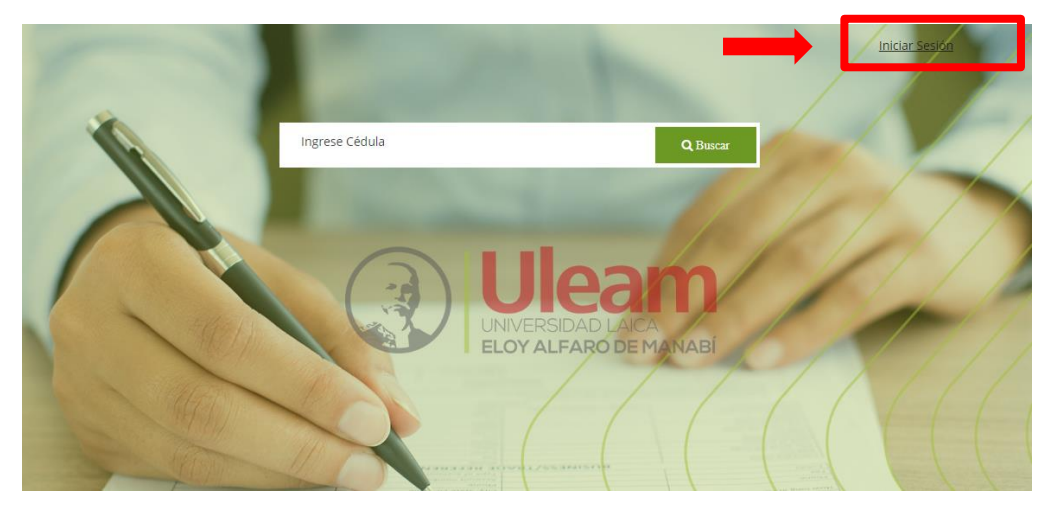

Ilustración 1: ingreso al sistema

# **INICIAR SESIÓN**

El usuario administrador ingresará al sistema con el usuario y contraseña asignado.

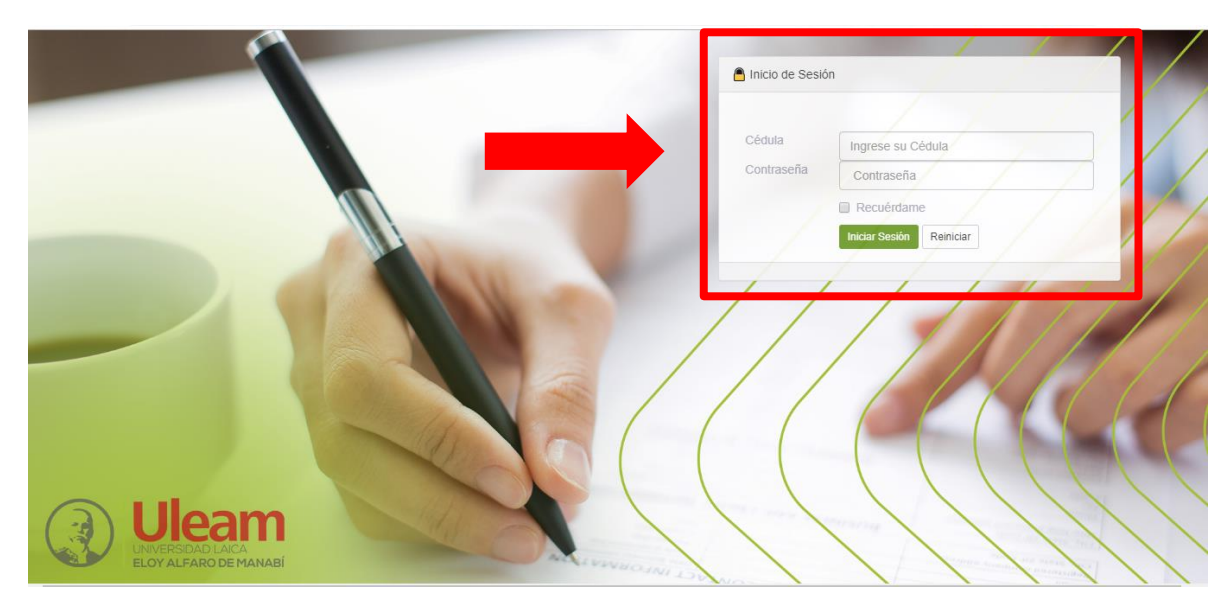

Ilustración 2: inicio de sesión

#### Interfaz de usuario administrador

Su interfaz cuenta con total de profesionales y carreras registradas, también cuenta con un gráfico que muestra la cantidad de profesionales que han realizado las encuestas y quienes han respondido dicha encuesta en los últimos.

En su menú lateral izquierdo se puede observar las opciones de resultados y administración, en resultados se podrá visualizar la encuesta y los gráficos de cada pregunta contestada.

En administración tenemos la creación de usuarios, profesionales, asignación de roles, creación de carreras, nuevas facultades e instituciones y como punto más importante la creación y edición de encuestas.

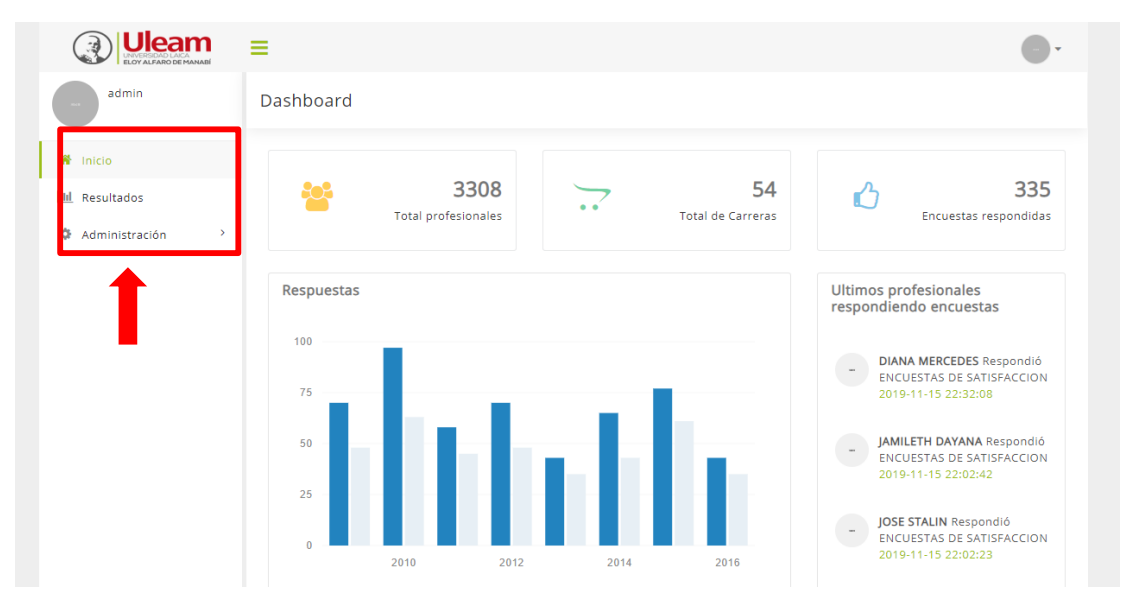

Ilustración 3: pantalla de inicio de usuario administrador

### Resultados

En esta opción se podrá visualizar la encuesta de satisfacción creada, dando clic en la opción ver (véase ilustración 4), cabe recalcar que al dar clic se marcará de rojo, esperar unos segundos mientras los resultados cargan correctamente.

|                    | ≡                           | •               |
|--------------------|-----------------------------|-----------------|
| admin              | Encuestas                   | î↓ VER          |
| 🆀 Inicio           | Resultados de Encuestas     |                 |
| Lill Resultados    |                             |                 |
| 🌣 Administración 🔿 | Show 7 • entries            | Search:         |
|                    | NOMBRE                      |                 |
|                    | ENCUESTAS DE SATISFACCION   | 8               |
|                    | Showing 1 to 1 of 1 entries | Previous 1 Next |

Ilustración 4: visualizar resultados

#### Visualizar encuesta de satisfacción

Los resultados de las encuestas se pueden filtrar por carreras, años de graduación y periodos académicos, solo deberá seleccionar la opción y dar clic en el botón FILTRAR (ilustración 5).

Como primer gráfico se muestra los profesionales que si/no han respondido la encuesta de satisfacción. Para visualizar los porcentajes o ver el gráfico más grande solo debe mover el cursor (mouse) en el gráfico y dar clic (ilustración 6).

| Uleam                                                          | =                          |                                                                                        |
|----------------------------------------------------------------|----------------------------|----------------------------------------------------------------------------------------|
| admin                                                          | ENCUESTAS DE SATISFACCI    | ON                                                                                     |
| <ul> <li>Inicio</li> <li>Inicio</li> <li>Resultados</li> </ul> | arreras Años de Graduación | n Periodos Académicos FILTRAR                                                          |
| Administración >                                               | TOTAL DE GRADUADOS 3308    | TODOS                                                                                  |
|                                                                |                            | Respondió Identificación Nombres Periodo Email                                         |
|                                                                |                            | NO 1312286972 ACOSTA 2018 - nexaracosta96@gm <sup>*</sup><br>ALVARADO 1<br>NEXAR JESÚS |
|                                                                |                            | ● NO 1313247502 ALCIVAR 2018 - zalcivar-0205@hotr<br>ZAMBRANO 1<br>CLEOTILDE<br>INES   |
|                                                                | han respondido             | ● NO 1311549826 BARCIA 2018 - Imbd.1704@gmail.c →                                      |

Ilustración 5: filtrar datos-interfaz resultados

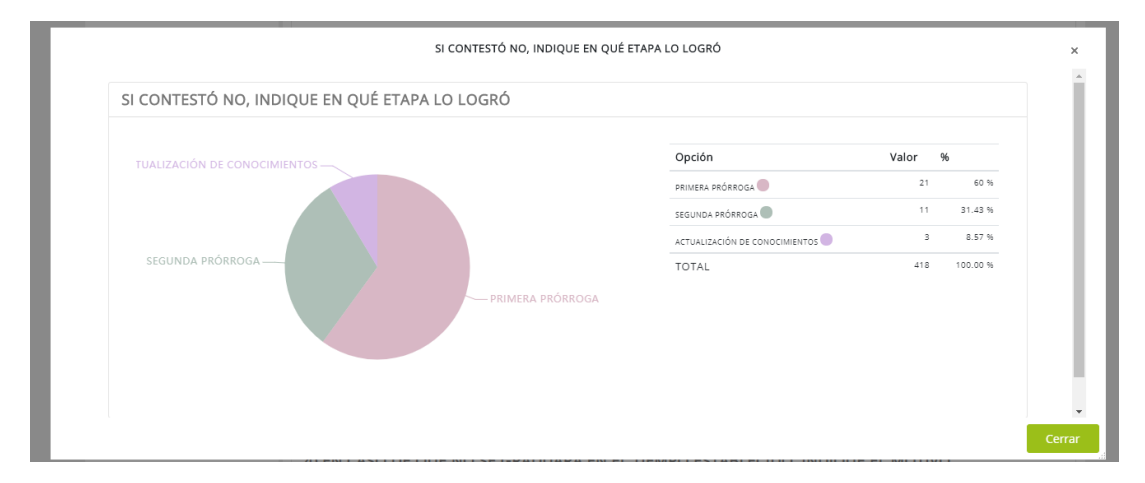

Ilustración 6: visualizar gráficos y opciones de respuestas

#### Imprimir un reporte

El sistema le facilita la creación de un documento que contiene todos los gráficos de las preguntas de la encuesta detalladamente, para poder imprimir el reporte de los encuestados solo debe dar clic en el botón IMPRIMIR REPORTE tal y como se muestra en la figura 7.

| Total Encuestados: 418 |
|------------------------|
|                        |

Ilustración 7: Imprimir reporte

#### MÓDULO ADMINISTRACIÓN

#### Crear un Usuario

Uno de los roles principales del administrador es la creación y control de usuarios, deberá llenar los campos correspondientes, entre los más importantes es el rol que tendrá dicho usuario, una vez completado todos los datos correctamente dar clic en el botón REGISTRAR.

|                      | ≡                                                     | (                    | • |
|----------------------|-------------------------------------------------------|----------------------|---|
| admin                | Crear usuario                                         |                      |   |
| 🆀 Inicio             | Nuevo usuario                                         |                      |   |
| ull Resultados       | identificacion                                        | nombres              |   |
| 🌣 Administración 🛛 👻 | Ingrese el identificacion                             | Ingrese el nombres   |   |
| 🚰 Usuarios           | apellidos                                             | email                |   |
| 🔮 Profesionales      | Ingrese el apellidos                                  | Ingrese el email     |   |
| ⊘ Roles              | telefono Ingrese el telefono                          | rol admin            |   |
| 🞓 Carreras           | carrera                                               |                      |   |
| 🏛 Facultades         | UNIVERSIDAD LAICA ELOY ALFARO DE MANABI - EL CARMEN 🔻 | admin                |   |
| 🏛 Instituciones      | password                                              | encargado            |   |
| ⊘ Encuestas          | Escriba una contraseña                                | empleador            |   |
| ⊞ Menús              | Registrar                                             | libre<br>Coordinador |   |

Ilustración 8: crear un usuario

#### Profesionales

El módulo de gestión de profesionales se listan todos los profesionales graduados ingresados en el sistema, entre las opciones a realizar son las siguientes:

- El icono opciones nos muestra campos de la tabla que no se ven a primera vista tales como la carrera, año y periodo en el cual se graduó.
- La opción 🕝 editar permite cambiar o actualizar datos del profesional registrado.
- La opción <a>
   </a>
   eliminar permite eliminar un profesional graduado definitivamente del sistema.

| Profesionales                                      | Nuevo S            | ubida Masiva   |                              |            |                         |
|----------------------------------------------------|--------------------|----------------|------------------------------|------------|-------------------------|
|                                                    |                    |                | Buscar:                      |            |                         |
| Mostrar entradas<br>Copy CSV Print                 |                    |                |                              |            |                         |
| Opciones 11 Identificación                         | Apellidos          | Nombres        | email                        | telefono   | Carrera                 |
| <ul> <li>I31271182</li> <li>I31271182</li> </ul>   | ABAD PARRALES      | SERGIO PAUL    | paulabad24@gmail.com         | 0882693107 | ADMINISTRAC<br>EMPRESAS |
| <ul> <li>I312286972</li> <li>I312286972</li> </ul> | ACOSTA<br>ALVARADO | NEXAR JESÚS    | nexaracosta96@gmail.com      | 0981773628 | INGENIERIA EI           |
| 1312723404                                         | ACOSTA ERAS        | CARLOS ALBERTO | carlosacostaeras@hotmail.com | 0996626916 | CONTABILIDA             |

Ilustración 9: profesionales

### Crear un profesional

Para crear un profesional deberá dar clic en el botón NUEVO, una vez ahí llenar el formulario presente y dar clic REGISTRAR.

| Crear Profesional         |                                                       |  |  |  |
|---------------------------|-------------------------------------------------------|--|--|--|
| Nuevo Profesional         |                                                       |  |  |  |
| Identificación            | Carrera Profesional                                   |  |  |  |
| Ingrese el identificación | UNIVERSIDAD LAICA ELOY ALFARO DE MANABI - EL CARMEN * |  |  |  |
| Nombres                   | Apellidos                                             |  |  |  |
| Ingrese el nombres        | Ingrese el apellidos                                  |  |  |  |
| Correo eletrónico         | Telefono                                              |  |  |  |
| Ingrese el email          | Ingrese el telefono                                   |  |  |  |
| Periodos Académico        | Año de graduación                                     |  |  |  |
| 2018 - 1                  | 2019 *                                                |  |  |  |
| Fecha de graduación       |                                                       |  |  |  |
| dd/mm/aaaa                |                                                       |  |  |  |
| Registrar                 |                                                       |  |  |  |

Ilustración 10: Formulario crear profesional

#### Exportar Profesionales en formato Excel

Para descargar todos los profesionales ingresados en el sistema, el usuario administrador procederá a dar clic en CSV, automáticamente se descargará el archivo con la información de los profesionales.

| Сор  | oy CSV |                |               |             |                      |            |                         |
|------|--------|----------------|---------------|-------------|----------------------|------------|-------------------------|
| Орсі | ones ț | Identificación | Apellidos     | Nombres     | email                | telefono   | Carrera                 |
| •    | Ø      | 131271182      | ABAD PARRALES | SERGIO PAUL | paulabad24@gmail.com | 0882693107 | ADMINISTRAC<br>FMPRESAS |

llustración 11: exportar en Excel

#### Roles

En esta interfaz, el usuario administrador podrá visualizar los roles existentes en la plataforma, crear un nuevo rol dando clic en el botón NUEVO, o bien entre otras acciones; editar el rol, eliminar y configurar los permisos que tendrá cada rol.

| R | oles del sistema | 3                 |              | Nuevo   |
|---|------------------|-------------------|--------------|---------|
|   | Show 10          | entries           |              | Search: |
|   | ID               | ↑↓ <b>DETALLE</b> |              | ţ↓      |
|   | 2                | encargado         | Z 🔒 🔩        |         |
|   | 3                | profesional       | <b>□</b> = 4 |         |
|   | 4                | empleador         | ୮ 🔋 ବ୍       |         |
|   | 5                | Coordinador       | ⊠ ≘ <b>q</b> |         |
|   | 7                | libre             | ଟି 🍵 ବ୍      |         |

Ilustración 12: Interfaz roles

# **Configurar Permisos**

El icono en forma de llave será la acción principal al tomar, una vez que se haya dado clic en configurar permisos (figura 13) el sistema automáticamente abrirá un cuadro de texto mostrando los permisos que tiene cada rol (figura 14), procedemos a marcar las carpetas que cada rol tendrá acceso o bien quitarle acceso a dicha carpeta.

| Uleam<br>ELOY ALFARO DE MANABÉ | ≡                |              |                         | -               |
|--------------------------------|------------------|--------------|-------------------------|-----------------|
| - admin                        | Roles del sister | na           |                         |                 |
| 希 Inicio                       | Roles del siste  | ema          |                         | Nuevo           |
| III Resultados                 |                  |              |                         |                 |
| 🌣 Administración 👋 🗡           | Show 10          | • entries    | Search:                 |                 |
| 曫 Usuarios                     | ID               | ↑↓ DETALLE   | ↑↓ ACCIONES             |                 |
| Profesionales                  | 2                | encargado    | ت و م                   |                 |
| ❷ Roles                        | 3                | profesional  | 🕼 🥫 🧠 Configurar permis | 505             |
|                                | 4                | empleador    | 2° 😑 Q,                 |                 |
| J Carreras                     | 5                | Coordinador  | 2 g q                   |                 |
| 🏛 Facultades                   | 7                | libre        | <b>(2)</b> (2) (4)      |                 |
| â Instituciones                | Showing 1 to 5 o | of 5 entries |                         | Previous 1 Next |
|                                |                  |              |                         |                 |

Ilustración 13: configuración de roles

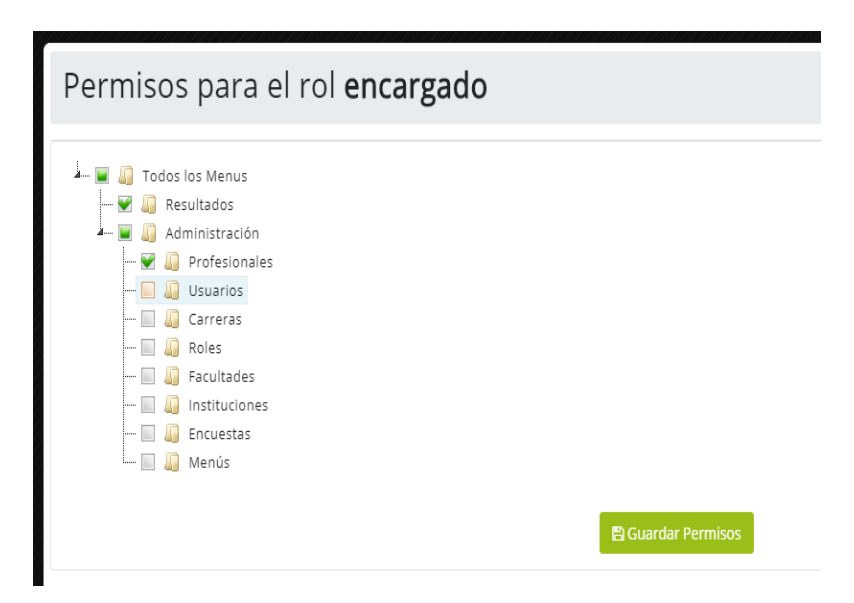

Ilustración 14: asignación de permisos

#### Carreras

La interfaz de carreras permite la creación, edición y eliminación de una Carrera en el sistema. Para registrar una nueva carrera se debe dar clic en el botón NUEVO y llenar los campos correspondientes como la institución, facultad, título a obtener y el encargado.

|                      | ≡                                                                                                    | •        |
|----------------------|----------------------------------------------------------------------------------------------------|----------|
| - admin              | Gestión de Carreras                                                                                                    |          |
| f Inicio             | Carreras                                                                                                    | Nuevo    |
| 🌣 Administración 🛛 👻 | Buscar:                                                                                                    |          |
| 뺠 Usuarios           | Mostrar 10 Carreras                                                                                                    |          |
| Profesionales        | Print COPY                                                                                                    | Opciones |
| Ø Roles              |                                                                                                    |          |
| Carreras             | 348 UNIVERSIDAD LAILA LENCLAS<br>ELOYALFARO DE INFORMĂTICAS -<br>MANABI MANTA                                                                                                    | (2° 8)   |
| Facultades           | 349 UNIVERSIDAD LAICA CIENCIAS DE LA IDIOMAS MENCION INGLES<br>ELOV ALFARO DE EDUCACIÓN - MANTA                                                                                                    | CK 8     |
| Instituciones        | MANABI                                                                                                    |          |
| ⊘ Encuestas          | 350         UNIVERSIDAD LAICA         CIENCIAS DE LA         CIENCIAS DE LA COMUNICACION MENCION           ELOY ALFARO DE         COMUNICACIÓN COMUNICACION ORGANIZACIONAL Y RELACIONES           MANABI         MANTA         PUBLICA | CK 8     |
|                      | 351 UNIVERSIDAD LAICA CIENCIAS DE LA CIENCIAS DE LA COMUNICACIÓN MENCIÓN PUBLICIDAD<br>FLOY ALEARO DE COMUNICACIÓN - Y MERCADOTECNIA                                                                                                   | G. 8     |

Ilustración 15: Interfaz de carreras

## Facultades

La interfaz facultades muestra todas las facultades de la universidad, también se puede crear una nueva facultad dando clic en el botón Nuevo.

| Uleam<br>Eloy alfaro de manadé | ≡             |                     |                   | •                     |
|--------------------------------|---------------|---------------------|-------------------|-----------------------|
| admin                          | Gestión de Fa | acultades           |                   |                       |
| 👚 Inicio                       | Facultades    |                     |                   | Nuevo                 |
| III Resultados                 |               |                     |                   |                       |
| 🌣 Administración 🛛 🗡           |               |                     | Buscar:           |                       |
| 嶜 Usuarios                     | Mostrar       | 🐽 🔻 entradas        |                   |                       |
| 曫 Profesionales                | Print Co      | ру                  |                   |                       |
| @ Polos                        | ID:           | ↑↓ FACULTAD:        | ↑↓ CIUDAD:        | 1 Opciones            |
| () NOTES                       | 131           | BAHÍA DE CARAQUEZ   | BAHIA DE CARAQUEZ | <b>1</b> 2 <b>1</b> 3 |
| 🞓 Carreras                     | 130           | ODONTOLOGÍA         | MANTA             | C# 8                  |
| 🏦 Facultades                   | 129           | CIENCIAS ECONÓMICAS | MANTA             | C2 8                  |

Ilustración 16: facultades - administrador

#### Encuesta

En ella podrá ver las encuestas y editar los campos de la misma si es necesario.

| ica co tao                  |                                          |                 |
|-----------------------------|------------------------------------------|-----------------|
| Gestión de Encuestas        |                                          | Nue             |
| Show 7 • entries            | Search:                                  |                 |
| ID 11 NOMBRE                | AÑOS DESPUES DE GRADUACIÓN A HABILITARSE | ACCIONES        |
| 9 ENCUESTAS DE SATISFACCION |                                          | 0 🖋 🗙           |
| Showing 1 to 1 of 1 entries |                                          | Previous 1 Next |

Ilustración 17: edición de encuesta

#### Editar Encuesta

se muestra todos los campos de la encuesta para su debida actualización de preguntas e ítems si es de ser necesario.

| # | DETALLE                                   |          |
|---|-------------------------------------------|----------|
| 1 | GÉNERO DEL GRADUADO                       | <b>1</b> |
| 0 | MASCULINO       FEMENINO                  |          |
| 2 | ¿SE HA GRADUADO EN EL TIEMPO ESTABLECIDO? | •        |
| 0 | SI C                                      |          |

Ilustración 18: editar encuesta

### Menú Del Sistema

La interfaz de menú de sistema muestra el menú completo, su ruta, opciones y para quien será visible cada menú dependiendo del rol del usuario.

| III Resultados   |        |                |               |                          |         |             |                                   |           |          |
|------------------|--------|----------------|---------------|--------------------------|---------|-------------|-----------------------------------|-----------|----------|
| Administración 👻 | Search |                |               |                          |         |             |                                   | Show 7    | ▼ entrie |
| Usuarios         |        |                |               |                          |         | MENU        |                                   |           |          |
| Profesionales    | ID ↑↓  | MENU ↑↓        | RUTA ↑↓       | ICONO îl                 | NIVEL 1 | PADRE 1     | <b>ORDEN</b> $\uparrow\downarrow$ | VISIBLE 1 |          |
| Roles            |        | Resultados     | resultados    | fa fa-bar-chart-<br>o    | 1 •     | Resultadc 🔻 | 5.00                              | •         | × ×      |
| Carreras         |        | Profesionales  | profesionales | fa fa-users              | 2 •     | Resultadc 🔻 | 5.00                              |           | / X      |
| [ Facultades     |        | Administración | configuracion | fa fa-gear               | 1 •     | Administr 🔻 | 140.00                            |           | / ×      |
| Instituciones    |        | Facultades     | facultades    | fa fa-institution        | 2 •     | Administr 🔻 | 2.10                              |           | / X      |
| Encuestas        |        | Menús          | menus         | fa fa-list-ul            | 2 •     | Administr 🔻 | 100.00                            |           | / ×      |
| : Menús          |        | Roles          | roles         | fa fa-check-<br>circle-o | 2 •     | Administr 🔻 | 2.00                              |           | / ×      |
|                  |        | Usuarios       | usuarios      | fa fa-users              | 2 •     | Administr 🔻 | 1.00                              |           | 2 ×      |

Ilustración 19: menú del sistema

# USUARIO ENCARGADO

# **INICIAR SESIÓN**

El usuario encargado ingresará al sistema con el usuario y contraseña asignado en la siguiente ruta:

https://seguimientoagraduados.uleam.edu.ec/login

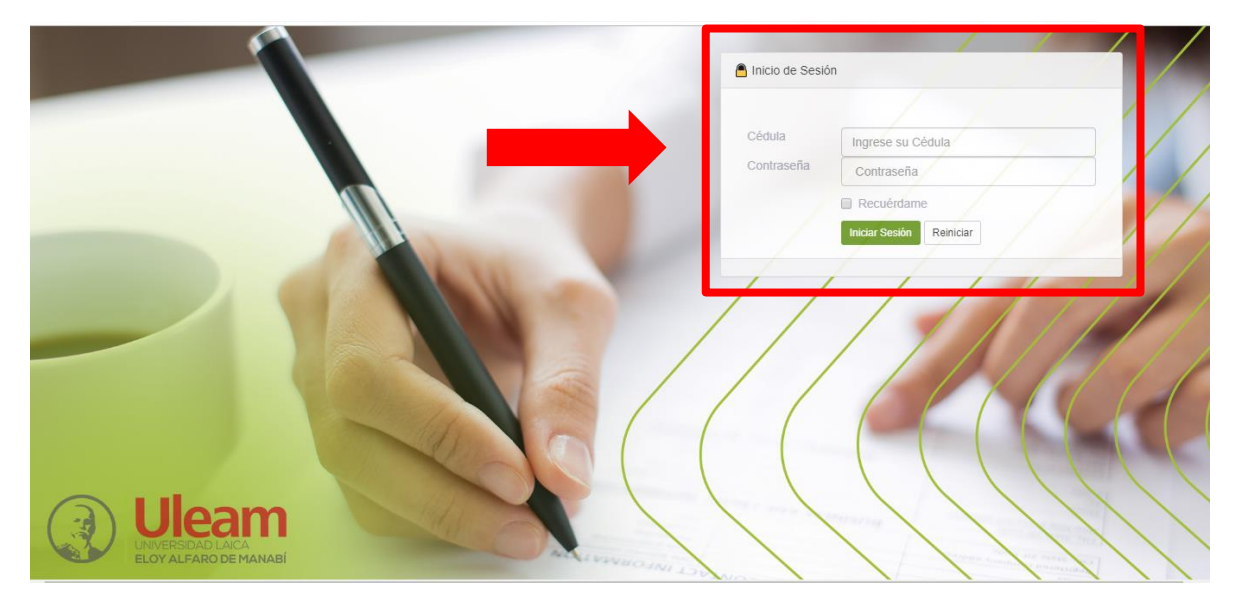

Imagen 1: inicio de sesión encargado

Una vez iniciado sesión el usuario encargado tendrá la opción de ver los resultados de la encuesta de la facultad de la cual es asignado así mismo podrá visualizar los profesionales graduados de la facultad a cargo.

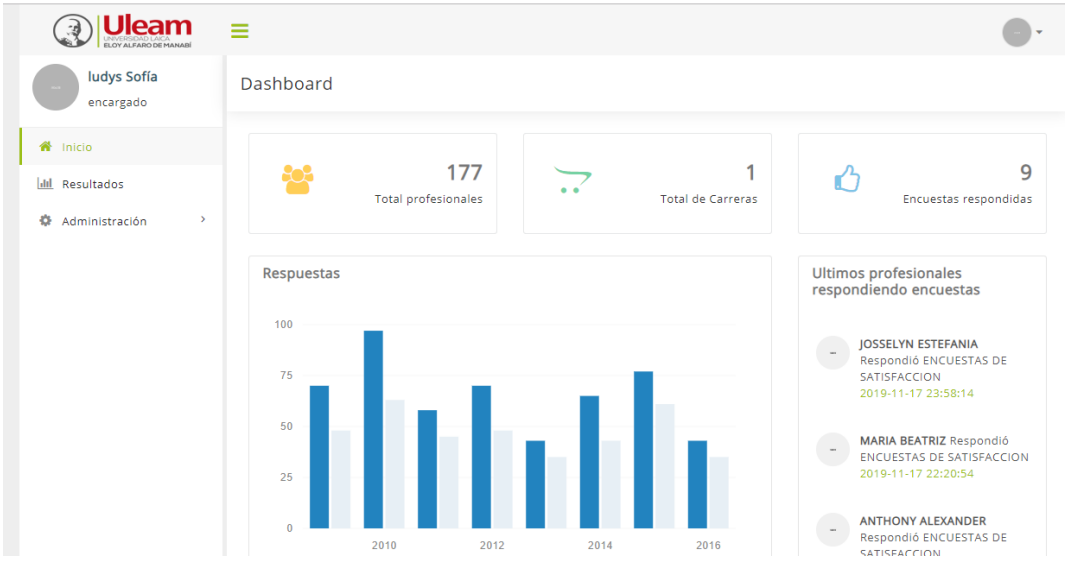

Imagen 2: inicio interfaz encargado

# Resultados

el encargado podrá visualizar los gráficos y descargar el reporte de encuesta, un detalle a considerar es que como encargado de una facultad solo podrá filtrar datos en años de graduación y periodos académicos.

| UNUERBOAD LACA<br>LOV ALFARO DE MANABE | =                     |                    |                     |               |                                           |             | -                 |
|----------------------------------------|-----------------------|--------------------|---------------------|---------------|-------------------------------------------|-------------|-------------------|
| ludys Sofía<br>encargado               | ENCUESTAS DE S        | SATISFACCIO        | N                   |               |                                           |             |                   |
| 番 Inicio                               | Carreras              | Años de Graduación | Pe                  | riodos Acadér | micos                                     | FILT        | RAR               |
| Administración >                       | TOTAL DE GRADUADOS 17 | 77                 | Т                   | ODOS          | ¥                                         |             |                   |
|                                        |                       | que han respondic  | Copy CSV<br>Buscar: | Print         | Nombres                                   | Mostrar     | entradas          |
|                                        |                       |                    | • NO                | 1311819526    | ROMERO<br>BARTOLOME<br>JONATHAN<br>JAVIER | 2018 -<br>2 | e1311819526@live. |
|                                        |                       |                    | NO                  | 0804641629    | PAZMIÑO<br>VERA<br>JOEL<br>ARTURO         | 2018 -<br>2 | e0804641629@live. |

Imagen 3: filtrar resultados - encargado

### Profesionales

El módulo de gestión de profesionales se listan todos los profesionales graduados ingresados en el sistema, entre las opciones a realizar son las siguientes:

- El icono opciones nos muestra campos de la tabla que no se ven a primera vista tales como la carrera, año y periodo en el cual se graduó.
- La opción 🕼 editar permite cambiar o actualizar datos del profesional registrado.
- La opción 💼 eliminar permite eliminar un profesional graduado definitivamente del sistema.
- Para crear un nuevo profesional debe dar clic en el botón Nuevo y llenar el formulario.

| Profesiona                                                                                                    | les               |                    |             |                         | Nuevo      | ubida Masiva            |
|----------------------------------------------------------------------------------------------------|-------------------|--------------------|-------------|-------------------------|------------|-------------------------|
|                                                                                                    |                   |                    |             | Buscar:                 |            |                         |
| Copy                                                                                                    | SV Print          | adas               |             |                         |            |                         |
| Opciones                                                                                                    | †↓ Identificación | Apellidos          | Nombres     | email                   | telefono   | Carrera                 |
| <ul> <li>2</li> <li>2</li> <li>2</li> <li>3</li> <li>4</li> <li>4</li></ul> | 131271182         | ABAD PARRALES      | SERGIO PAUL | paulabad24@gmail.com    | 0882693107 | ADMINISTRAC<br>EMPRESAS |
| •                                                                                                    | 1312286972        | ACOSTA<br>ALVARADO | NEXAR JESÚS | nexaracosta96@gmail.com | 0981773628 | INGENIERIA EI           |

Imagen 4: interfaz profesionales

# Usuario Coordinador

# **INICIAR SESIÓN**

El usuario coordinador ingresará al sistema en la siguiente ruta:

https://seguimientoagraduados.uleam.edu.ec/login con el usuario y contraseña asignado.

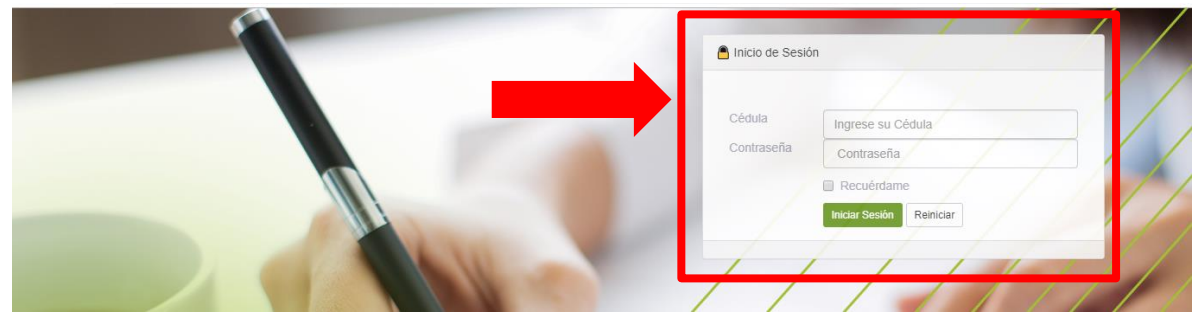

Img 1: inicio de sesión coordinador

#### Inicio

Su interfaz cuenta con total de profesionales y carreras registradas, también cuenta con un gráfico que muestra la cantidad de profesionales que han realizado las encuestas y quienes han respondido dicha encuesta en los últimos.

En su menú lateral izquierdo se puede observar las opciones de resultados y administración, en resultados se podrá visualizar la encuesta y los gráficos de cada pregunta contestada.

En administración tenemos la creación de usuarios, profesionales, asignación de roles, creación de carreras, nuevas facultades e instituciones y como punto más importante la creación y edición de encuestas.

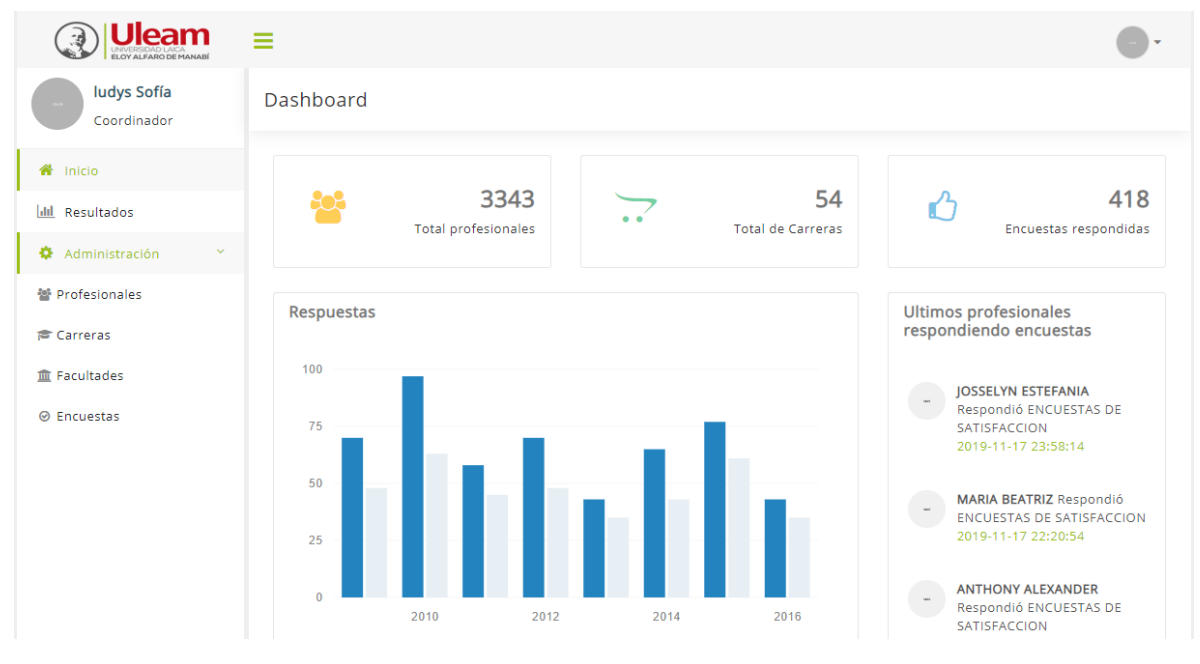

Img 2: interfaz de inicio coordinador

# Resultados

En esta opción se podrá visualizar la encuesta de satisfacción creada, dando clic en la opción ver, cabe recalcar que al dar clic se marcará de rojo y deberá esperar unos segundos mientras los resultados cargan correctamente.

| =                           | •                                                                                                    |
|-----------------------------|----------------------------------------------------------------------------------------------------|
| Encuestas                   | î↓ VER                                                                                                    |
| Resultados de Encuestas     |                                                                                                    |
|                             |                                                                                                    |
| Show 7 • entries            | Search:                                                                                                    |
| NOMBRE                      |                                                                                                    |
| ENCUESTAS DE SATISFACCION   | • · · · ·                                                                                                    |
| Showing 1 to 1 of 1 entries | Previous 1 Next                                                                                                 |
|                             | Encuestas Resultados de Encuestas Show 7 • entries NOMBRE ENCUESTAS DE SATISFACCION Showing 1 to 1 of 1 entries |

Img 3: resultados de encuestas

### Visualizar encuesta de satisfacción

Los resultados de las encuestas se pueden filtrar por carreras, años de graduación y periodos académicos, solo deberá seleccionar la opción y dar clic en el botón FILTRAR.

Como primer gráfico se muestra los profesionales que si/no han respondido la encuesta de satisfacción. Para visualizar los porcentajes o ver el gráfico más grande solo debe mover el cursor (mouse) en el gráfico y dar clic.

| UNUERSDAD LACA<br>LOV ALFARD DE MANABE | ≡                        |                           |                                          |             |                     |
|----------------------------------------|--------------------------|---------------------------|------------------------------------------|-------------|---------------------|
| admin                                  | ENCUESTAS DE SATISFACCIO | ON                        |                                          |             |                     |
| A Inicio                               | Años de Graduación       | Periodos Aca              | lémicos                                  |             |                     |
| dd Resultados                          |                          |                           |                                          | FILI        | RAR                 |
| Administración >                       | TOTAL DE GRADUADOS 3308  | TODOS                     | ¥                                        |             | 1                   |
|                                        | que han responc          | Copy CSV Print<br>Buscar: |                                          | Mostrar     | • 10 • entradas     |
|                                        |                          | Respondió Identificació   | n Nombres                                | Periodo     | Email               |
|                                        |                          | NO 1312286972             | ACOSTA<br>ALVARADO<br>NEXAR JESÚS        | 2018 -<br>1 | nexaracosta96@gm ^  |
|                                        |                          | NO 1313247502             | ALCIVAR<br>ZAMBRANO<br>CLEOTILDE<br>INES | 2018 -<br>1 | zalcivar-0205@hotr  |
|                                        | han respondido           | NO 1311549826             | BARCIA                                   | 2018 -      | Imbd.1704@gmail.c - |

Img 4: filtrar datos-interfaz resultados

| SI CONTESTÓ NO, INDIQUE EN QUÉ ETAPA LO LOGRÓ |                                |       |          |
|-----------------------------------------------|--------------------------------|-------|----------|
| TUALIZACIÓN DE CONOCIMIENTOS —                | Opción                         | Valor | 96       |
|                                               | PRIMERA PRÓRROGA               | 21    | 60 %     |
|                                               | SEGUNDA PRÓRROGA 🜑             | 11    | 31.43 %  |
|                                               | ACTUALIZACIÓN DE CONOCIMIENTOS | 3     | 8.57 %   |
| SEGUNDA PRÓRROGA — PRIMERA PRÓRROGA           | TOTAL                          | 418   | 100.00 % |
|                                               |                                |       |          |

Img 5: visualizar gráficos y opciones de respuestas

#### Imprimir un reporte

El sistema le facilita la creación de un documento que contiene todos los gráficos de las preguntas de la encuesta detalladamente, para poder imprimir el reporte de los encuestados solo debe dar clic en el botón IMPRIMIR REPORTE tal y como se muestra en la figura 7.

|                   | Total Encuestados: 418 |
|-------------------|------------------------|
| $\longrightarrow$ |                        |

Img 6: Imprimir reporte

#### MÓDULO ADMINISTRACIÓN

#### Profesionales

El módulo de gestión de profesionales se listan todos los profesionales graduados ingresados en el sistema, entre las opciones a realizar son las siguientes:

- El icono opciones nos muestra campos de la tabla que no se ven a primera vista tales como la carrera, año y periodo en el cual se graduó.
- La opción 🕼 editar permite cambiar o actualizar datos del profesional registrado.
- La opción il **eliminar** permite eliminar un profesional graduado definitivamente del sistema.

| Profesiona                                                                                                    | les               |               |             |                         | Nuevo      | ubida Masiva            |
|----------------------------------------------------------------------------------------------------|-------------------|---------------|-------------|-------------------------|------------|-------------------------|
|                                                                                                    |                   |               |             | Buscar:                 |            |                         |
| Mostrar<br>Copy                                                                                                    | SV Print          | adas          |             |                         |            |                         |
| Opciones                                                                                                    | 1↓ Identificación | Apellidos     | Nombres     | email                   | telefono   | Carrera                 |
| <ul> <li>2</li> <li>2</li></ul> | 131271182         | ABAD PARRALES | SERGIO PAUL | paulabad24@gmail.com    | 0882693107 | ADMINISTRAC<br>EMPRESAS |
| • •                                                                                                    | 1312286972        | ACOSTA        | NEXAR JESÚS | nexaracosta96@gmail.com | 0981773628 | INGENIERIA EI           |

Img 7: interfaz profesionales coordinador

#### Crear un Profesional

Uno de los roles principales del coordinador es la creación y control de usuarios, deberá llenar los campos correspondientes, no olvidar seleccionar la carrera y periodo académico al cual perteneció el profesional a ingresar y dar clic en el botón REGISTRAR.

| Crear Profesional         |                                                       |
|---------------------------|-------------------------------------------------------|
| Nuevo Profesional         |                                                       |
| Identificación            | Carrera Profesional                                   |
| Ingrese el identificación | UNIVERSIDAD LAICA ELOY ALFARO DE MANABI - EL CARMEN 🔻 |
| Nombres                   | Apellidos                                             |
| Ingrese el nombres        | Ingrese el apellidos                                  |
| Correo eletrónico         | Telefono                                              |
| Ingrese el email          | Ingrese el telefono                                   |
| Periodos Académico        | Año de graduación                                     |
| 2018 - 1                  | 2019 💌                                                |
| Fecha de graduación       |                                                       |
| dd/mm/aaaa                |                                                       |
| Registrar                 |                                                       |

Img 8: formulario de creación de un profesional

#### Carreras

La interfaz de carreras permite la creación, edición y eliminación de una Carrera en el sistema.

Para registrar una nueva carrera se debe dar clic en el botón NUEVO y llenar los campos correspondientes como la institución, facultad, título a obtener y el encargado.

| Ulean<br>Edy Alfaro de Manael | =                                                                                                    |          |
|-------------------------------|----------------------------------------------------------------------------------------------------|----------|
| - admin                       | Gestión de Carreras                                                                                                    |          |
| finicio                       | Carreras                                                                                                    | Nuevo    |
| Administración Y              | Buscar:                                                                                                    |          |
| 睿 Usuarios                    | Mostrar 10 V Carreras                                                                                                    |          |
| 矕 Profesionales               | Print Copy                                                                                                    |          |
| ⊘ Roles                       | ID: 11 INSTITUCION: 11 FACULTAD: 11 TITULO DE PROFESIONAL: 11                                                                                              | Opciones |
| 🕿 Carreras                    | 348 UNIVERSIDAD LAICA CIENCIAS INGENIERIA EN SISTEMAS<br>ELOY ALFARO DE INFORMÁTICAS -<br>MANABI MANTA                                                     | C2 8     |
| ▲ Facultades                  | 349 UNIVERSIDAD LAICA CIENCIAS DE LA IDIOMAS MENCION INGLES<br>ELOY ALFARO DE EDUCACIÓN - MANTA                                                            | (X 8     |
| m Instituciones               | MANABI                                                                                                    |          |
| ⊘ Encuestas                   | 350 UNIVERSIDAD LACA CIENCIAS DE LA COMUNICACION MENCION<br>ELOY ALFARO DE COMUNICACIÓN - COMUNICACION ORGANIZACIONAL Y RELACIONES<br>MANABI MANTA PUBLICA | 62 8     |
| ⊞ Menús                       | 351 UNIVERSIDAD LAICA CIENCIAS DE LA CIENCIAS DE LA COMUNICACIÓN MENCIÓN PUBLICIDAD<br>EL OY ALEARO DE COMUNICACIÓN - Y MERCADOTECNIA                      | C7 😫     |

Img 9: interfaz de carreras

# Facultades

La interfaz facultades muestra todas las facultades de la universidad, también se puede crear una nueva facultad dando clic en el botón Nuevo.

| Uleam                      | ≡                    |                   |                   |          |
|----------------------------|----------------------|-------------------|-------------------|----------|
| Ludys Sofía<br>Coordinador | Gestión de Fac       | cultades          |                   |          |
| 🖀 Inicio                   | Facultades           |                   |                   | Nuevo    |
| ull Resultados             |                      |                   |                   |          |
| 🌣 Administración 🛛 🗡       |                      |                   | Buscar:           |          |
| 矕 Profesionales            | Mostrar<br>Print Cop | entradas          |                   |          |
| 🞓 Carreras                 | ID:                  | FACULTAD:         | CIUDAD:           | Opciones |
| 🏛 Facultades               | 131                  | BAHÍA DE CARAQUEZ | BAHIA DE CARAQUEZ | C2 (g)   |
| ⊘ Encuestas                | 130                  | ODONTOLOGÍA       | MANTA             | 67 🔒     |

Img 10: interfaz facultades

# Encuesta

En ella podrá ver las encuestas y editar los campos de la misma si es necesario.

| cuestas                     |                                          |                 |
|-----------------------------|------------------------------------------|-----------------|
| Gestión de Encuestas        |                                          | Nueva           |
| Show 7 • entries            | Search:                                  |                 |
|                             | AÑOS DESPUES DE GRADUACIÓN A HABILITARSE | ACCIONES        |
| 9 ENCUESTAS DE SATISFACCION |                                          | 0 🖋 🗙           |
| Showing 1 to 1 of 1 entries |                                          | Previous 1 Next |

Img 11: visualizar encuesta

#### **Editar Encuesta**

se muestra todos los campos de la encuesta para su debida actualización de preguntas e ítems si es de ser necesario.

| # | DETALLE                                   |   |
|---|-------------------------------------------|---|
| 1 | GÉNERO DEL GRADUADO                       | • |
| 0 | MASCULINO E                               |   |
| 2 | ¿SE HA GRADUADO EN EL TIEMPO ESTABLECIDO? | • |
| 0 | SI 8                                      |   |

Img 12: editar encuesta